#### Stage ENIR 2019-2020

# Réaliser une carte narrative avec les outils numériques - Edugéo

#### Travaux pratiques

Pendant cet atelier, vous allez réaliser une carte narrative sur le thème du Tour de Gaule d'Astérix. Quelques étapes ont été sélectionnées pour vous permettre de réaliser le parcours.

| Nom de<br>la ville<br>actuelle | Nom gallo-<br>romain de la<br>ville | Spécialité à<br>trouver | Citation à mettre dans une bulle dans la<br>carte initiale                                                                        | Elément à<br>insérer dans<br>la carte<br>narrative |
|--------------------------------|-------------------------------------|-------------------------|----------------------------------------------------------------------------------------------------|----------------------------------------------------|
| Paris                          | Lutèce                              | Jambon                  | « Nous allons acheter du jambon. Le jambon<br>de Lutèce est justement renommé ! »                                                 | Image                                              |
| Reims                          | Durocortorum                        | Champagne               | « C'est le vin des vins ! il est pétillant, et on<br>s'en sert pour les grandes occasions !<br>Baptiser les galères par exemple » | Lien vers une<br>cave                              |
| Lyon                           | Lugdunum                            | Rosette                 | « Nous devons acheter quelques denrées<br>Des spécialités de Lugdunum. »                                                          | Image                                              |
| Marseille                      | Massilia                            | Bouillabaisse           | « Nous voudrions acheter une bouillabaisse pour emporter »                                                                        | Vidéo vers<br>une recette                          |
| Agen                           | Aginum                              | Pruneaux                | « Ils s'arrêteront ici pour acheter nos<br>fameux pruneaux »                                                                      | Lien vers un<br>producteur                         |

Les éléments à insérer peuvent être complétés selon le temps restant dans l'atelier.

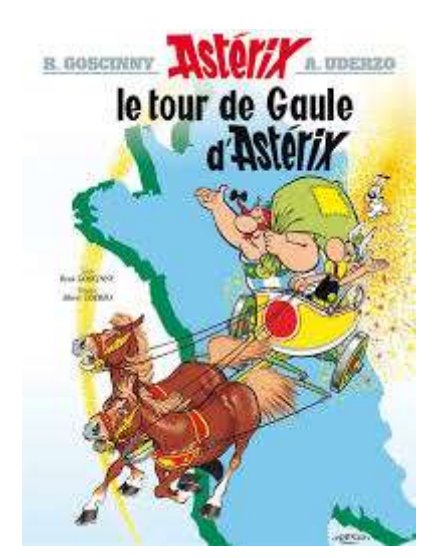

# Etape préalable

Se connecter à EDUGEO via la plateforme EDUTHEQUE.

https://www.edutheque.fr/utiliser/sciences-humaines-et-sociales/partenaire/ign-edugeo.html

Il est nécessaire de s'identifier sur la plateforme pour bénéficier des contenus. Utilisez votre compte si vous en avez un, sinon vous allez devoir en créer un. Il faut utiliser son adresse professionnelle. Un mail de confirmation sera envoyé à l'adresse, il faudra cliquer sur le lien pour pouvoir ensuite utiliser le service.

### Etape 1 : préparer sa carte sur Edugéo

Pour chaque ville du parcours, vous allez placer un repère et une citation dans une bulle. Edugeo fonctionne avec des calques qui se superposent. Au départ, un calque nommé « dessin » est proposé par défaut.

- Il peut être plus pratique de passer dès le départ en « mode avancé » (en haut à gauche) :

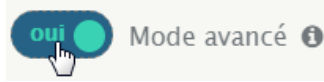

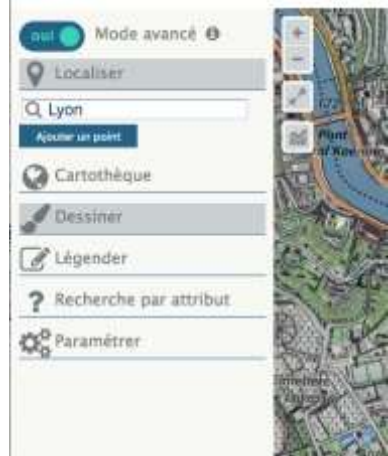

- Localisez la ville, zoomer là où vous souhaitez placer le repère.

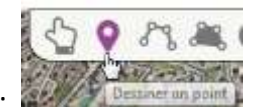

- Placez le repère :
- Pour chaque repère, il est possible de le personnaliser en utilisant les 3 boutons :
- Pour ajouter une bulle d'information, cliquez sur le pictogramme de la bulle puis sélectionnez « Personnaliser la bulle ». Dans l'espace « Description » indiquez le nom actuel de la ville, vous pouvez utiliser les éléments de mise en forme.
- Recommencez pour la ville suivante.
- A la fin, enregistrez votre carte en cliquant sur le bouton à droite : 👘.

### Etape 2 : réaliser sa carte narrative

NB : Pour construire une carte narrative, vous avez besoin d'un fichier carte préalablement enregistré dans votre espace.

Cliquez sur le pictogramme de la bulle à droite :

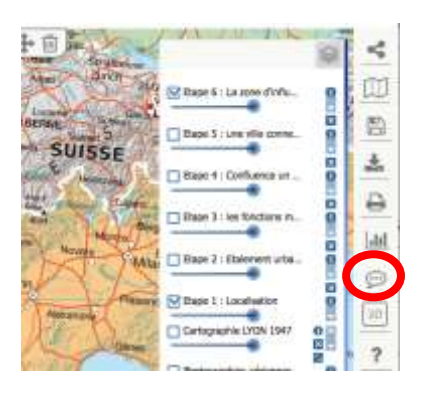

- Il existe plusieurs modèles de carte narrative, choisissez le modèle « Etape ». Chaque modèle contient une petite description pour aider à faire le choix en fonction de son objectif.

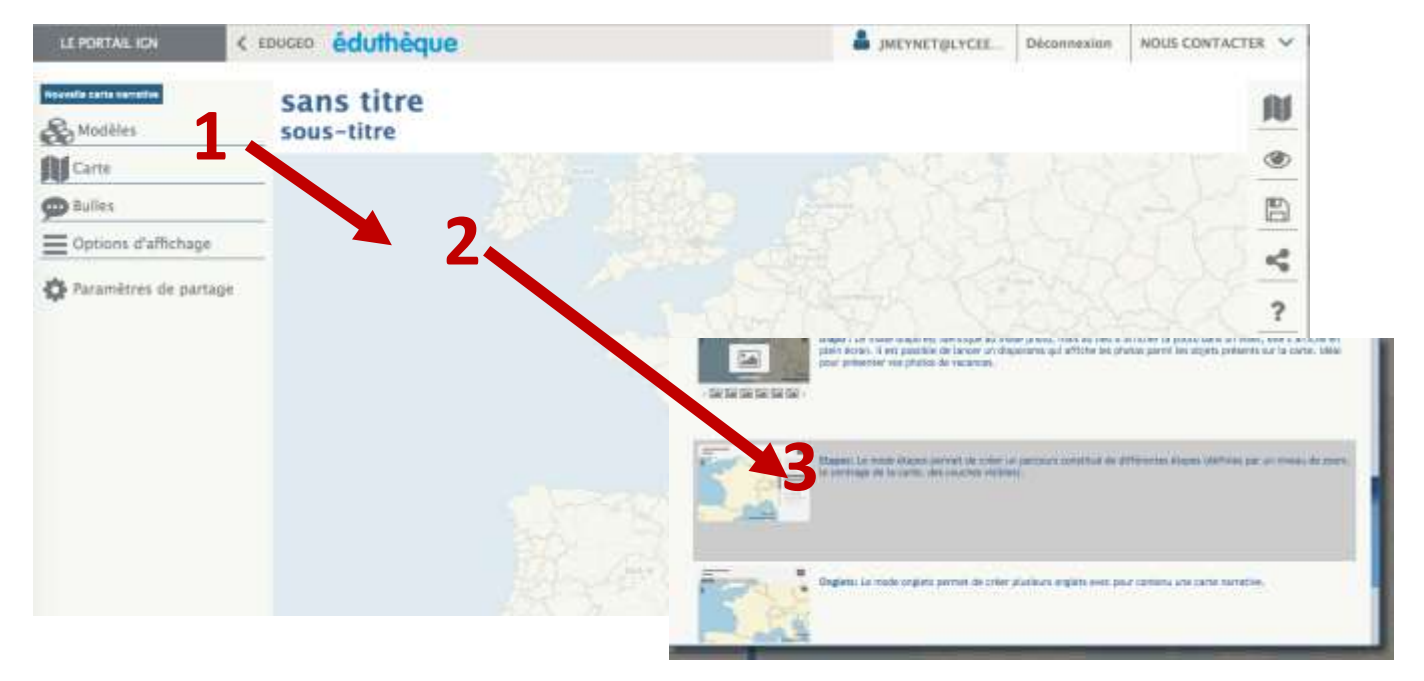

- Ensuite, il faut importer une carte enregistrée sur son espace. Sélectionnez la carte réalisée précédemment afin de la transformer en carte narrative.

| Nouvelle carte namethe  | L  |  |  |  |
|-------------------------|----|--|--|--|
| Andèles                 | Li |  |  |  |
| Définir les étapes      |    |  |  |  |
| Carte                   |    |  |  |  |
| Choldr                  |    |  |  |  |
| Bulles                  |    |  |  |  |
| Options d'affichage     |    |  |  |  |
| 🔅 Paramètres de partage | 0  |  |  |  |

- Avant de définir vos étapes, il faut modifier les options d'affichages, cliquez sur : zoom, échelle, calques.

- Vous pouvez débuter la construction de votre carte narrative en cliquant sur « Définir les étapes ».
  Pour chaque étape créée vous pouvez :
  - Donner un titre et rédiger un descriptif de votre étape : ici vous indiquerez en titre le nom gallo-romain de la ville et en descriptif la citation issue du livre.
  - Ajouter un lien vers un site, des photos ou des vidéos dans la barre latérale : Edugéo utilise le langage Markdown pour mettre en forme le contenu. Pour savoir comment insérer un lien, une image ou une vidéo, cliquez sur le point d'interrogation à droite de « Contenu ». C'est également de cette manière que l'on peut mettre en forme son texte. Pour l'atelier, référezvous au tableau sur la première page pour savoir ce qu'il faut insérer pour chaque étape.
  - Utiliser la fonction ZOOM pour définir l'échelle de votre étape. Il est plus pratique de le définir à la conception de l'étape.
  - Utiliser le sélectionneur de couches pour ajouter ou retirer un calque, mais nous n'avons pas utilisé de calque lors de l'atelier.
  - Pour modifier une étape déjà créée, il suffit de double-cliquer dessus.
- Une fois terminé, il faut définir les paramètres de partage (à gauche) de votre carte narrative. Ce sont les fonctionnalités auxquelles on aura accès une fois votre carte partagée. Pour permettre l'interactivité avec les élèves, il est possible de sélectionner les outils de mesure et les outils de croquis.
- Il ne reste plus qu'à l'enregistrer ou à la partager :

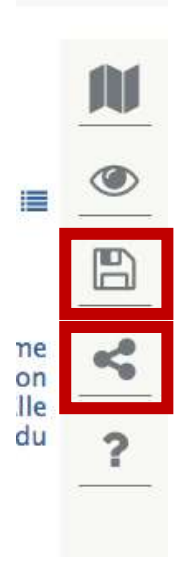